## Release Notes (Software Change Notice) Veritas System Recovery 18 Service Pack 3(18.0.3)

This document describes new features and known defects fixed for Veritas System Recovery 18 Service Pack 3 (18.0.3).

## What's New

#### Features/Functionality removed from this version.

None

### Features/Functionality modified.

None

### Features/Functionality added to this version.

- Backups to hidden partition on System Recovery for Windows
- Red Hat 7.5 and CentOS 7.4, 7.5 support on System Recovery for Linux
- Windows Server 2019, Windows 10 RS5 support on System Recovery Management Solution (VSR-MS)
- SMTP NT Authentication support on VSR-MS
- Red Hat 7.4 and 7.5 client support on VSR-MS
- Symantec Management Platform (SMP) 8.5 support on VSR-MS

# Defect fixed in this release Incident# Abstract

|         | Core: Drives do not appear in list of available backup sources: Error EBAB03F8: A check that |  |  |  |
|---------|----------------------------------------------------------------------------------------------|--|--|--|
|         | safeguards the integrity of the program failed unexpectedly. 'CHECK failed,                  |  |  |  |
| 3967941 | WindowsComputer::AddPageFileInfo: WindowsComputer.cpp(1225): false.'                         |  |  |  |
| 3967528 | Core: Advanced Option: "Divide into smaller files" checkbox resets to initial status.        |  |  |  |
|         | Cloud: When trying to open or mount v2i from Azure using Recovery Point Browser, "Error      |  |  |  |
| 3959790 | EC8B00B v2i does not exist or is invalid" pops up.                                           |  |  |  |
|         | SRD Restore: Windows fails to start with a status 0xc0000225 after recovering a uEFI based   |  |  |  |
| 3918259 | HP server using VSR16SP1 SRD.                                                                |  |  |  |
|         | SRD Restore: MSR partition on Windows 10 uEFI systems is being initialized at 128 MB when    |  |  |  |
|         | it was 16 MB on source system. This causes error in restore setup: EC950006: The destination |  |  |  |
| 3944430 | is not valid.                                                                                |  |  |  |
| 3959219 | SRD Restore: 'OSDEVICE' entry in BCD shows as 'unknown' following restore of Windows 7.      |  |  |  |
| 3963525 | SMTP: Date format is not based on RFC.                                                       |  |  |  |
|         | SMTP: Message body and subject of SMTP notification on VSR 18 SP2 Japanese are garbled       |  |  |  |
| 3966886 | with TLS/SSL/None when selecting "Encryption".                                               |  |  |  |
|         | Patch: Startup type for "Veritas System Recovery" service is changed from Automatic to       |  |  |  |
| 3958942 | Manual after applying VSR18SP1.                                                              |  |  |  |
|         | Patch: VSR service does not start after applying a patch on VSR18 that is installed in the   |  |  |  |
| 3954755 | different path from default install path.                                                    |  |  |  |
| 3970333 | VSR-MS: upgrading from VSR-MS 16 SP1 to 18 SP1 gets stuck for more than 72 hours.            |  |  |  |

## Troubleshooting Information

The *Troubleshooting Information* section discusses information that should be submitted to Veritas when reporting problems with Veritas System Recovery.

#### **Troubleshooting Information**

| Gather a | all I | og | files: |
|----------|-------|----|--------|
|----------|-------|----|--------|

| When reporting an issue, please run the Veritas Quick Assist (VQA) diagnostic tool and send all logs to Veritas.                                                                                                    |  |  |  |  |
|----------------------------------------------------------------------------------------------------|--|--|--|--|
| From Windows:<br>The latest VQA can be downloaded from:<br><u>https://www.veritas.com/support/en_US/article.000076764</u>                                                                                                    |  |  |  |  |
| - Run VeritasQuickAssist.exe and select the first option, "I accept the EULA".                                                                                                    |  |  |  |  |
| - Select "Collect Data for Support".                                                                                                    |  |  |  |  |
| - Check "Installed products" and "System Recovery".                                                                                                    |  |  |  |  |
| - Select "Next"                                                                                                    |  |  |  |  |
| - Select "All data".                                                                                                    |  |  |  |  |
| - Specify an output location in File Information, and then click "Save".                                                                                                    |  |  |  |  |
| - Send all of the resulting files from the output location to Veritas.                                                                                                    |  |  |  |  |
| Or                                                                                                    |  |  |  |  |
| The support utilities are found in:<br><drive>:\Program Files (x86)\Veritas\Veritas System Recovery\Utility or<br/><drive>:\Program Files\Veritas\Veritas System Recovery\Utility</drive></drive>                                                      |  |  |  |  |
| - From this folder run SEAST.EXE and select the first option, "Gather Technical Support<br>Information"                                                                                                    |  |  |  |  |
| - Specify an output location and a case number, and then click "Gather."                                                                                                    |  |  |  |  |
| - Send all of the resulting files from the output location to Symantec.                                                                                                    |  |  |  |  |
| From the System Recovery Disk (SRD):<br>- Select the Utilities tab on the main SRD screen.                                                                                                    |  |  |  |  |
| - Select Run Support Tool and select the first option, "Gather Technical Support Information."                                                                                                    |  |  |  |  |
| - Specify a case number and an output path. The default output path is X:\Windows\Temp. You will need to specify a different location as the X:\Windows\Temp location will not be available after reboot. Select a local drive or network destination. |  |  |  |  |
| - Click OK.                                                                                                    |  |  |  |  |

- Send all of the resulting files from the output location to Veritas.

From Linux:

- Run gatherLogs.

- Send all of the resulting files from the output location to Veritas.